### Acessando o LimerSoft SisVendas via área de trabalho remota (servidor, cliente)

Requisitos mínimos:

• Conhecimentos avançados de informática e redes, um computador para ser usado como servidor e outro como cliente.

#### Introdução

Neste tutorial, lhe ensinaremos como usar o LimerSoft SisVendas através de uma rede de internet, sem que o banco de dados precise ser hospedado em um servidor de internet. Para isso, você precisará de um computador como servidor, conectado a internet o tempo todo. Esta prática é uma das preferidas nos tempos atuais, pois o acesso remoto proporciona maior velocidade e agilidade, sem a necessidade do compartilhamento do banco de dados ou instalação do sistema em cada computador cliente.

- 1. Faça uma nova instalação do Microsoft Windows Server e do LimerSoft SisVendas em um computador para ser usado como servidor.
- Agora, será preciso habilitar o Microsoft Windows Server para permitir acesso a múltiplos desktops (áreas de trabalho) remotamente. Caso você não saiba como fazer isso, experimente fazer uma pesquisa na internet ou acesse o endereço: <u>https://www.google.com.br/#g=habilitar+multiplas+sess%C3%B5es+windows+server&spell=1</u>
- 3. Uma das formas de acessar um computador remotamente é alterando as configurações de firewall de seu roteador. Porém, esta prática não é recomendada, pois poderá expor seu servidor aos riscos e ameaçadas da internet. Por isso, usaremos neste caso o Hamachi, o qual nos irá possibilitar a criação de uma rede virtual privada, protegida por senha.
- 4. Procure pelo software LogMeIn Hamachi na internet. Até a elaboração deste tutorial, o LogeMeIn Hamachi era freeware e pode ser facilmente encontrado em qualquer site de pesquisa na web.
- 5. Instale o LogMeIn Hamachi no computador cliente (o que irá acessar remotamente o servidor) e no computador servidor (aquele em que o LimerSoft SisVendas está instalado), nenhuma configuração adicional/especial é necessária durante o processo de setup. Após a instalação, selecione a opção "iniciar o Hamachi". Em seguida, digite um nome para o computador. Veja a imagem de exemplo abaixo para o computador servidor:

| Identificação H                                             | lamachi                                                                                    |          |
|-------------------------------------------------------------|--------------------------------------------------------------------------------------------|----------|
| Você está prestes                                           | a se conectar ao Hamachi pela primeira vez.                                                |          |
| Depois de conecta<br>rede Hamachi. Ele<br>lugar de 0.0.0.0. | ado, você receberá seu próprio endereço de<br>será exibido no alto da janela principal, no | s Softwa |
| Nome do client                                              | e                                                                                          |          |
| Selecione um nom                                            | e para este cliente Hamachi.                                                               |          |
| LSServidor                                                  |                                                                                            |          |
|                                                             | Você poderá alterar o nome depois.                                                         |          |
|                                                             |                                                                                            |          |

6. No computador servidor, clique no botão "Ligar" no LogMeln Hamachi, como demonstra a figura abaixo:

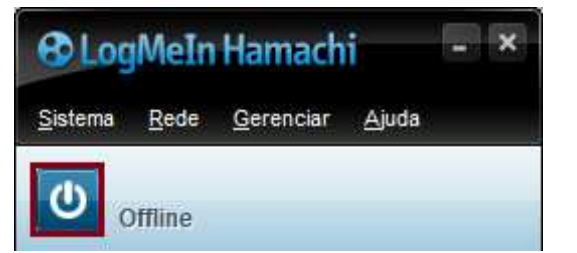

## Acessando o LimerSoft SisVendas via área de trabalho remota (servidor, cliente)

7. Aguarde até que o LogMeIn Hamachi se conecte corretamente ao servidor da internet.

2

 Assim que o LogMeIn Hamachi estiver conectado, um número será apresentado na barra superior. Este número é o endereço IP de seu computador conectado ao servidor do LogMeIn Hamachi.

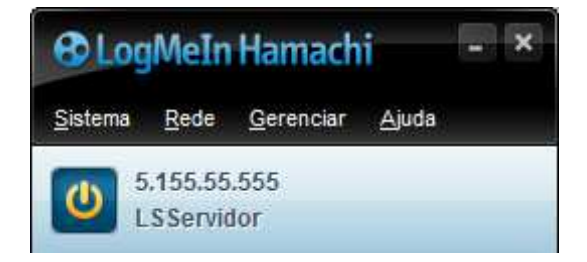

9. No computador servidor, mantenha o LogMeIn Hamachi aberto e conectado e <u>anote o número localizado acima do nome do</u> servidor (5.155.55.555).

7. Agora é hora de irmos para o computador cliente. Repita os passos 6, 7 e 8 no computador cliente e aguarde a conexão do LogMeInHamachi. Uma vez que o LogMeIn Hamachi estiver conectado, vamos criar uma rede virtual. Clique no menu "Rede, Criar nova rede...". Digite um nome para sua rede e uma senha. Lembre-se que seu computador está conectado a internet, recomenda-se criar uma senha forte, evitando acessos não autorizados.

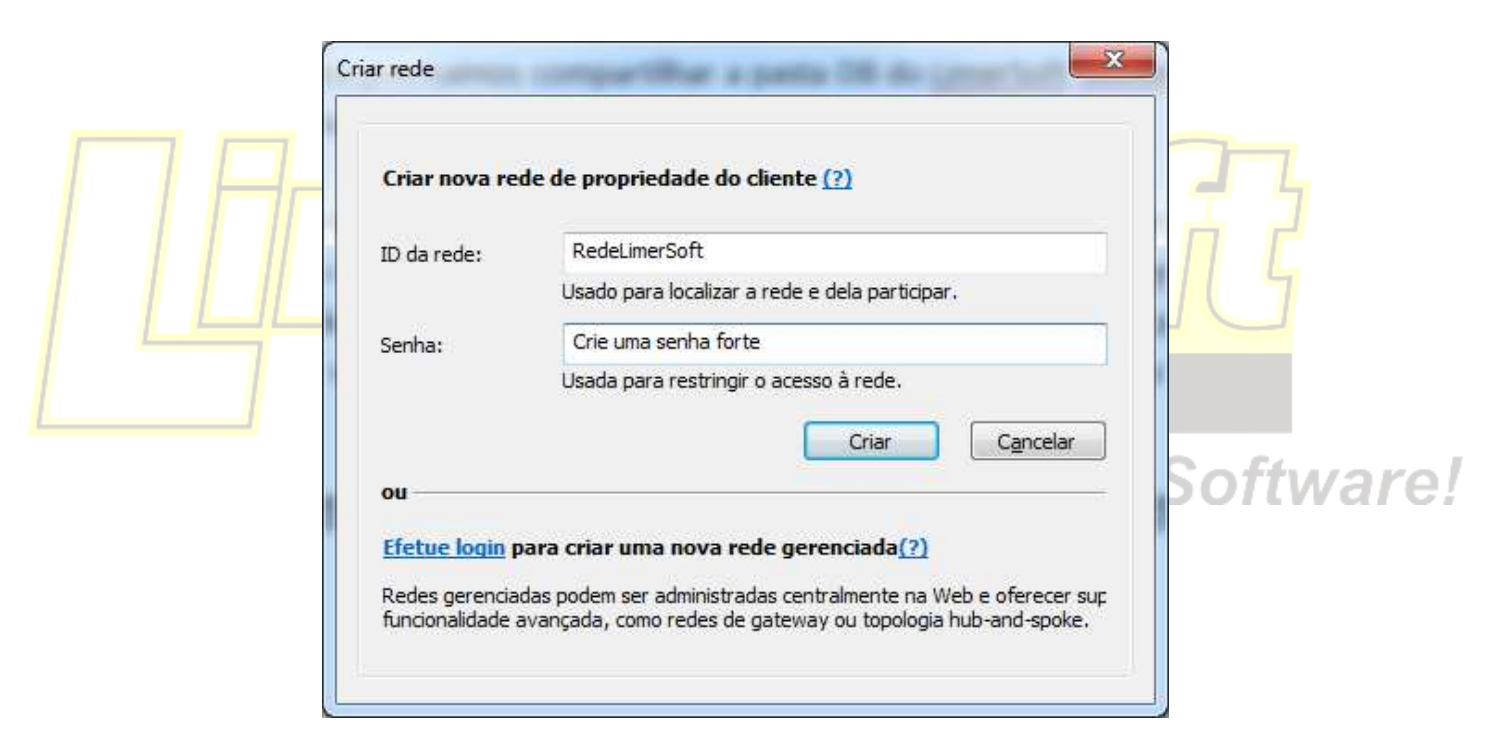

10. Após criar a rede, a mesma será listada da seguinte forma:

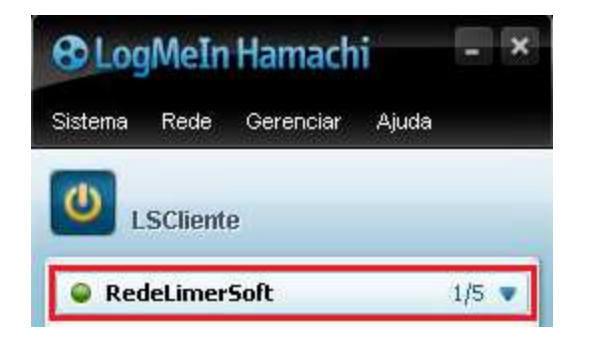

11. Volte para o computador servidor. No LogMeIn Hamachi, clique em "Rede, entrar em uma rede existente". Digite o nome da rede e senha que você criou no passo 7.

| ID da rede: | RedeLimerSoft                    |  |
|-------------|----------------------------------|--|
| Senha:      | •••••                            |  |
|             | Deixe em branco se desconhecida. |  |

12. Após isso, será exibido no LogMeIn Hamachi a rede e quais computadores estão conectados a ela:

|                                                                                 | 🔁 LogMeIn Hamachi 🚽 👻                                                                                                    |                                 |
|---------------------------------------------------------------------------------|----------------------------------------------------------------------------------------------------|---------------------------------|
|                                                                                 | Sistema Rede Gerenciar Ajuda                                                                                                    |                                 |
|                                                                                 | LSServidor                                                                                                    |                                 |
| 13. Agora, vamos adicionar os usuários o                                        | RedeLimerSoft 2/5      SCliente  Use poderão acessar o servidor remotamente. Para isto, va                                        | mos criar uma nova conta de     |
| usuário especificamente para esta fur<br>Já no painel de controle, clique em co | nção. No Microsoft Windows Server, clique no botão iniciar,<br>ontas de usuários e senha.                                         | em seguida, Painel de controle. |
|                                                                                 | Contas de Usuário e Segurança Familiar<br>S Adicionar ou remover contas de usuário<br>Configurar controles dos pais para qualquer |                                 |
|                                                                                 | usuário S                                                                                                    | Software!                       |

14. Agora, clique em "Adicionar ou remover contas de usuário", depois clique em "Criar uma nova conta". Digite o nome e selecione o tipo de conta como Administrador.

#### Dê um nome para a conta e escolha um tipo de conta

Este nome aparecerá na tela de Boas-vindas e no menu Iniciar. UserDBSisVendas

O Usuário padrão

Os usuários de conta padrão podem utilizar a maioria dos softwares e alterar configurações do sistema que não afetem outros usuários ou a segurança do computador.

Administrador

Os administradores têm acesso total ao computador e podem efetuar qualquer alteração que desejarem. Com base nas configurações de notificações, talvez eles precisem fornecer ou confirmar sua senha para poderem efetuar alterações que afetem outros usuários.

É recomendado proteger todas as contas com senhas fortes.

Por que é recomendado usar uma conta padrão?

Criar conta Cancelar

# Acessando o LimerSoft SisVendas via área de trabalho remota (servidor, cliente)

- 15. Para cada sessão adicional desejada, será preciso ter um usuário cadastrado em seu servidor do Microsoft Windows Server.
- No computador cliente, já com o Hamachi devidamente conectado e configurado, procure pelo programa "Conexão a área de trabalho remota", no menu iniciar ou na tela inicial do Microsoft Windows.
- 17. Digite o número que você marcou no passo 09:

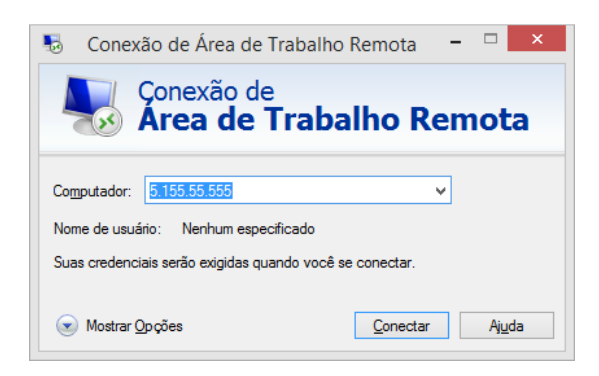

18. Clique em "Conectar" e aguarde pela solicitação dos dados do usuário que você criou no passo 13:

| Segurança do Windows<br>Digite suas credenciais<br>Essas credenciais serão usadas para a conexão | 1   |
|--------------------------------------------------------------------------------------------------|-----|
| UserDBSisVendas<br>Senha<br>Domínio:<br>Lembrar minhas credenciais<br>OK Cancelar                | Did |
|                                                                                                  |     |

19. Clique em conectar e aguarde a conexão com o servidor. Se tudo ocorrer bem, você verá uma nova área de trabalho em seu computador com uma barra azul horizontal e já poderá inicializar o LimerSoft SisVendas remotamente!

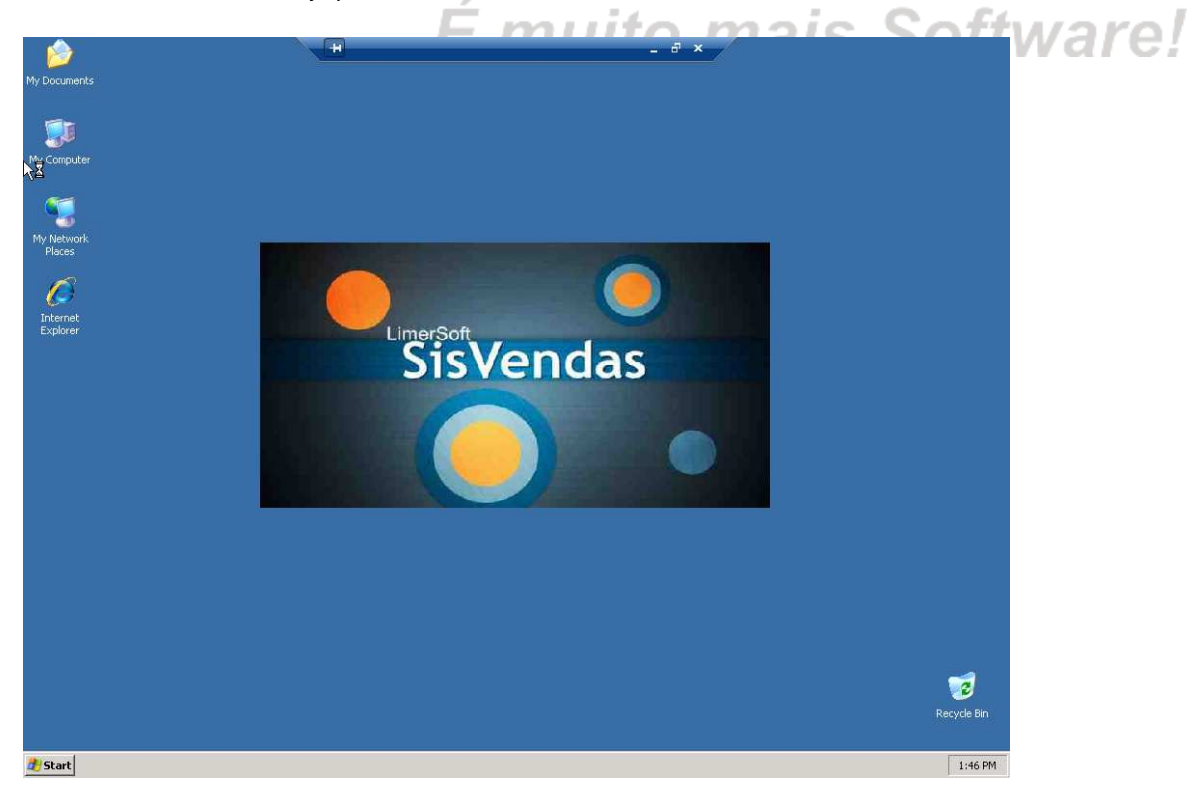